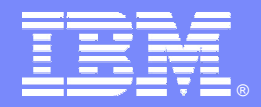

IBM Software Group

# **OMEGAMON XE For DB2 PM/PE Power User Tips And Techniques**

**Ed Woods** 

**Consulting IT Specialist** 

Tivoli software

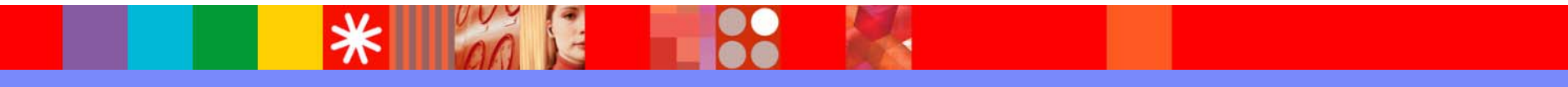

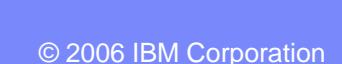

@business on demand.

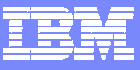

## Agenda – OMEGAMON XE For DB2 PM/PE

- OMEGAMON A Choice Of Capabilities And Technologies
- OMEGAMON XE For DB2 PM/PE Capabilities
- Power User Techniques For 3270 Interface
- Power User Techniques For Tivoli Enterprise Portal

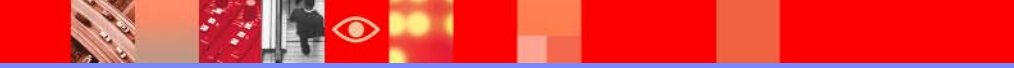

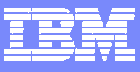

## What Is A Power User?

# As defined by Webopedia.Com

\*A sophisticated user of personal computers. A power user is typically someone who has considerable experience with computers and utilizes the most advanced features of applications"

# Ed Woods' definition

A user of computer technology who takes that technology and customizes or crafts it to more fully fill their needs IBM Software Group | Tivoli software

#### **OMEGAMON DB2 XE For DB2 PM/PE Options & Interfaces**

Helo PF1

> U-LONG NAMES

+ Attach: RRSAF

+ Package: WKID

Selected View Tools

11/30/04 7:03:44 PM

00/04/14/12/1PM

locks propa Locking

Show Data for : SDB1

Default Group

PLEN + Thread: Plan=WKID

rsum

+N/8

C System On

EE Dataut Group

Data Views

+Location

- **Tivoli Enterprise Portal (TEP) GUI Interface** 
  - Real time and historical
  - Automation & alerts Situations & Policies
  - Plex level information (CF, n-way)

#### **OMEGAMON** Classic

- 3270 Interface command interface Ь
- Real Time & Historical
- **OMEGAMON CUA** 
  - 3270 interface
  - **Real Time & Historical**
  - Warning & Critical exception alerts
- PE GUI
  - GUI client interface
  - Real time & Historical

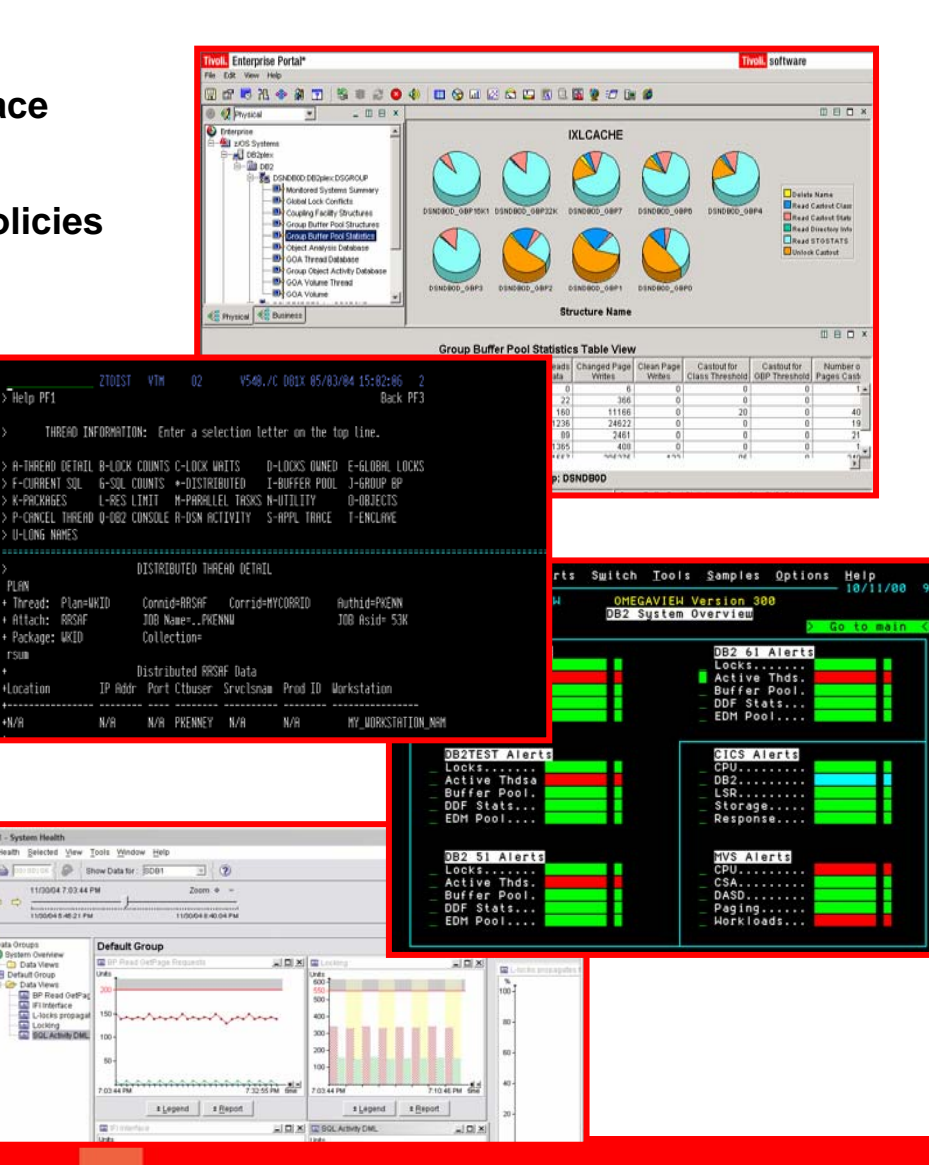

4

#### TBM

#### OMEGAMON XE For DB2 PM/PE V3.1.0 Major Features & Components

**Real Time Thread Analysis** ✓Thread performance (elapsed, CPU, getpage info) ✓Thread Detail (lock detail, SQL) detail, plan & package level ✓Triggers, Procedures, & UDFs Real Time – DB2 subsystem ✓VP & EDM Pool analysis ✓Pool performance ✓Pool snapshot detail Locking & Logging Application Trace Facility ✓ Detailed performance tracing Choice Of Interfaces (TEP, PE GUI, 3270 Classic & CUA)

**Object Analysis** ✓I/O & getpage analysis ✓Correlate by object & thread Lock Conflicts Near-Term Historical ✓Near-term history online **Historical Analysis** ✓ Batch reporting ✓XE Historical analysis ✓ Performance WH ✓ PE GUI snapshot history ✓ DB2Plex Monitoring View ✓ View CF structures ✓Global lock analysis Automation capabilities

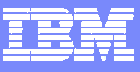

#### OMEGAMON XE For DB2 PM/PE Tivoli Enterprise Portal Versus 3270 – Strengths

- Tivoli Enterprise Portal (TEP) GUI Interface strengths and capabilities
  - Customizable high level overview of all DB2 activity
    - Thread activity and subsystem activity
  - Data sharing performance information (CF structures. global lock analysis)
  - The most flexible and customizable for alerts, automation, and corrective actions
- 3270 (Classic & CUA) Interface strengths and capabilities
  - Thread activity detailed analysis
    - Thread detail, timings, detail SQL activity, lock detail and activity
  - Subsystem activity detail
    - Virtual Pool and EDM Pool snapshot and detailed analysis
  - Application Trace Facility
  - Object Analysis

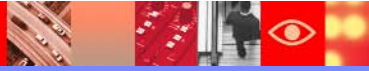

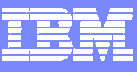

#### OMEGAMON XE For DB2 PM/PE GUI Interface Versus 3270 – When To Use

- Tivoli Enterprise Portal (TEP) GUI Interface
  - Correlation and high level analysis
  - Problem identification, notification, and isolation
  - Robust correlated alert generation
  - Integrated automation with corrective actions
- 3270 Classic Interface
  - Works best for deep dive detailed analysis
    - Thread details, virtual pool snapshot details, EDM pool snapshot details, application trace detailed analysis
  - Command driven with the ability to build custom screen spaces
  - Screen logging and automated screen facility options
  - Classic alerts may drive actions and automation (with SA z/OS automation)

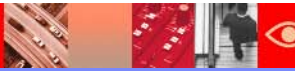

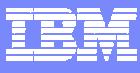

#### OMEGAMON DB2 Classic 3270 Interface Main Menu

|                  |                    | ZMENU                                                  | VTM     | 02     |        | V310.  | /C DE | 38G 09               | 9/05/  | 06 13  | :18:08  | 2     |
|------------------|--------------------|--------------------------------------------------------|---------|--------|--------|--------|-------|----------------------|--------|--------|---------|-------|
| >                | Help/News/Index    | PF1                                                    |         | Exit   | PF3    |        |       |                      | PF     | ' Keys | PF5     |       |
| >                | $\mathbf{\lambda}$ |                                                        |         |        |        |        |       |                      |        |        |         |       |
| >                | Type a select:     | ion letter                                             | at the  | left   | end    | of the | top   | line                 | and    | press  | ENTER.  |       |
| >                |                    |                                                        |         |        |        |        |       |                      |        |        |         |       |
| ===              |                    | ******                                                 |         | ====== | ====   | ====== | ===== |                      | =====  | =====  | ======  | ==    |
| >                | OMEGAMON           | II FOR DB                                              | 2 CLASS | IC INT | 'ERFA  | CE     | REAL  | CIME N               | MAIN   | MENU   |         |       |
|                  |                    |                                                        | Gummara |        | )) a a | - ii + |       |                      |        |        |         |       |
| - <sup>6</sup>   | FYCEDTIONS         | ····· <b>X</b> ·                                       | Current | or pe  | tont   | ial ev | atom  | prob                 | امسع   |        |         |       |
| — <b>1</b>       | THREAD ACTIVIT     | $\mathbf{r}_{\mathbf{v}}$                              | Thread  | activi | +v i   | iforma | tion  | prop.                | Lemp   |        |         |       |
| — <mark>-</mark> | THREAD ACTIVI      | TUDEAD ACTIVITY Thread activity information by Dackage |         |        |        |        |       |                      |        |        |         |       |
| _ \              | LOCKING CONFL      |                                                        | Locking | confl  | ict    | inform | ation | א <u>ר גע</u> ו<br>ו | leitag | C      |         |       |
| — F              | R RESOURCE MANA    | GERS                                                   | Resourc | e mana | lger,  | other  | DB2   | subsy                | vstem  | info   | rmation |       |
| Z                | A APPLICATION T    | RACE                                                   | Trace a | nd vie | w ap   | olicat | ion a | activ                | Lty    | -      |         |       |
| I                | D DISTRIBUTED D    | ATA                                                    | Distrib | uted d | latab  | ase sy | stem  | info                 | rmati  | on     |         |       |
| c                | OBJECT ANALYS      | IS                                                     | Object  | and Vo | lume   | infor  | matio | on                   |        |        |         |       |
| 0                | G DB2 CONNECT SI   | ERVER                                                  | DB2 Con | nect   | atew   | ays wi | th co | onnect               | cion   | to DB  | 2       |       |
| _ C              | C MVS CONSOLE .    |                                                        | MVS con | sole t | is is  | sue co | mmano | ls and               | l vie  | w mes  | sages   |       |
| _ E              | B DB2 CONSOLE .    | • • • • • • • • •                                      | DB2 con | sole t | ois    | sue co | mmano | ls and               | d vie  | w mes  | sages   |       |
| L _ 1            | M MISCELLANEOUS    | ••••                                                   | Address | space  | e in   | ormati | on, ( | OMEGAI               | MONC   | omman  | ds, etc | •     |
| _ F              | P PROFILE          | • • • • • • • • •                                      | Customi | ze OME | GAMO   |        |       |                      | ·      |        |         |       |
| _ F              | H HISTORICAL       | • • • • • • • • •                                      | Online  | histor | ical   | Sele   | ect   | <u>ette</u>          | ro     | otior  | ns to   |       |
| L ]              | I IFCID TRACE .    | • • • • • • • • •                                      | Start a | n IFCI | D Tr   |        |       | - to                 |        | fore   | nt dia  |       |
|                  |                    |                                                        |         |        |        | nav    | Igal  | e 10                 |        | rere   |         | plays |

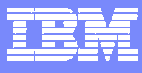

#### Classic Interface Major & minor commands

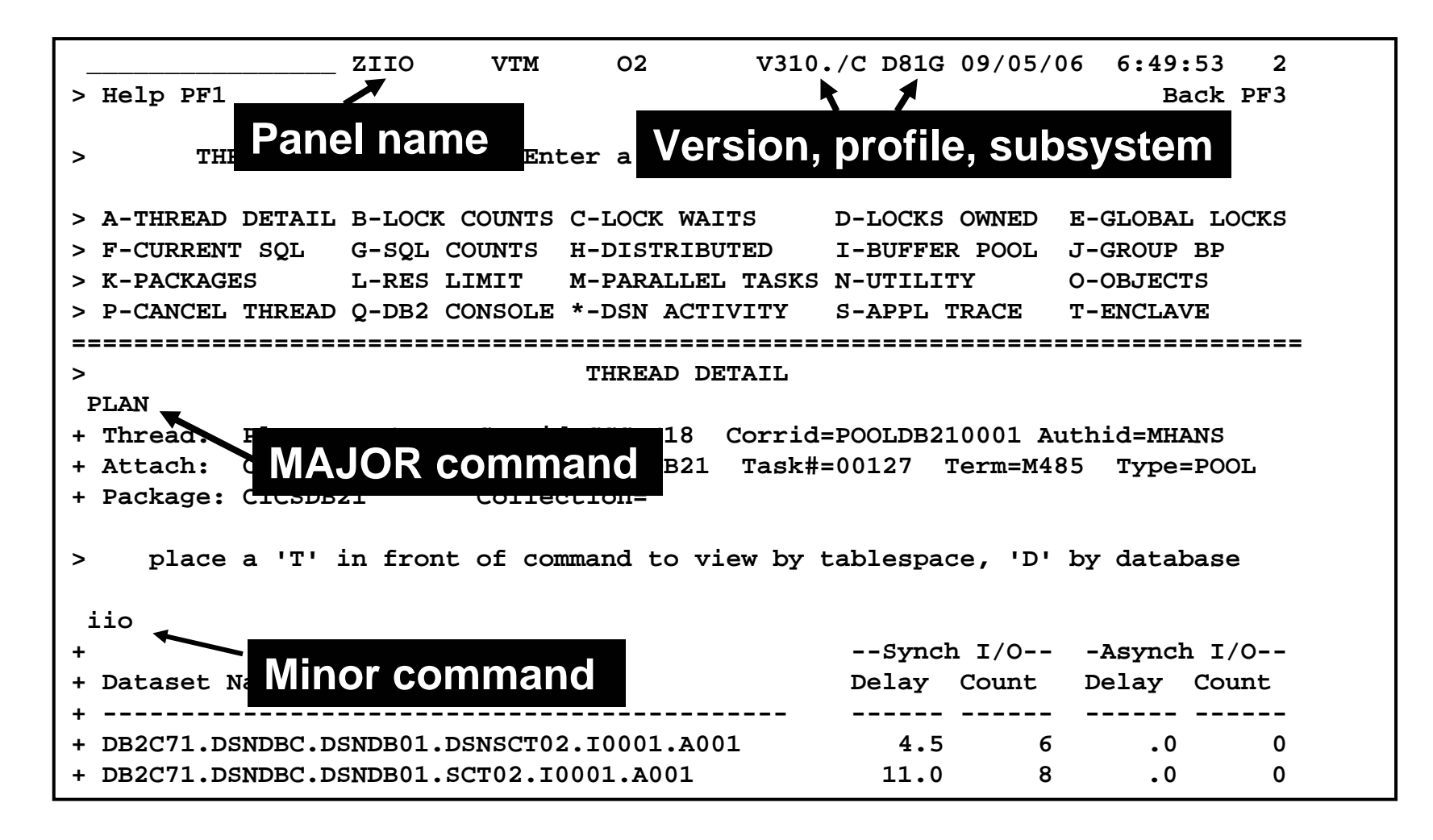

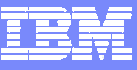

#### Classic Interface Examples

- Detailed DB2 thread analysis is a common usage of the Classic interface
  - THDA and PLAN major commands with a variety of minor commands and options
  - Customized screen spaces are easy to build and use
- Classic interface includes easy to use screen logging capabilities
  - Have screen spaces logged to OMEGAMON sysout for later review
- Classic interface includes timer and screen automation capabilities
  - Execute classic screen spaces at certain times of day (TSF)
  - Execute classic screen spaces based upon classic exceptions (ASF)

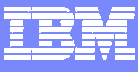

#### Thread Overview Example More Efficient Filtering

|                                     |                            |                 |                                         | o filter tr           | ne displa         | ay go to      | option 'J'.              |
|-------------------------------------|----------------------------|-----------------|-----------------------------------------|-----------------------|-------------------|---------------|--------------------------|
|                                     | ZALLT                      | VTM             | 02 fi                                   | lter scree            | en exec           | utes the      | e THFL comn              |
| ТН                                  | READ ACTIVIT               | Y: Ent          | er a selectio                           | on letter             | on the            | top line      | 9.                       |
| *-ALL B-<br>H-UTIL I-<br>O-ENCLAVES | TSO C-CICS<br>INACT J-FILT | D-IM<br>ER K-FU | IS E-BA<br>INCTIONS L-ST                | CKGROUND<br>ORED PROC | F-DIST<br>M-TRIGG | ALLIED<br>ERS | G-DIST DBAC<br>N-SYSPLEX |
|                                     | ===========                | =======         |                                         |                       | :==============   | =======       |                          |
| THDA                                |                            | ALL THE         | EADS CONNECT.                           | ED TO DB2             |                   |               | FLTR ON                  |
| *                                   |                            |                 |                                         |                       |                   |               |                          |
| Elapsed                             | Planname                   | CPU             | Status                                  | GetPg                 | Update            | Commit        | Jobname                  |
|                                     |                            |                 |                                         |                       |                   |               |                          |
| 12-22 52                            | KO2PLAN                    | 00.0%           | NOT-IN-DB2                              | 279718                | 111678            | 27925         | CXEGA03                  |
| 12-22 <b>:5</b> 2                   | KO2PLAN                    | 00.0%           | NOT-IN-DB2                              | 75290                 | 124               | 5             | CXEGA03                  |
| 02-02:4                             | ASNTA820                   | 00.0%           | NOT-IN-DB2                              | 95877                 | 3981              | 1985          | DPROPAPP                 |
| 02-02:41                            | ASNTA820                   | 00.0%           | NOT-IN-DB2                              | 3721                  | 1484              | 611           | DPROPAPP                 |
| 02:43:14                            | ?RRSAF                     | 00.0%           | NOT-IN-DB2                              | 135354                | 7651              | 18            | BBOS001S                 |
| 01:10:47.2                          | ?RRSAF                     | 00.0%           | NOT-IN-DB2                              | 28328                 | 784               | 4             | BBOS001S                 |
| ============                        | :\============             | ======          | ======================================= | =========             | ========          | =========     | ============             |

Product provided screen space ZALLT provides a thread overview display with drill downs for thread detail. The panel executes the THDA major command.

2 2 2

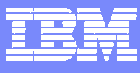

#### Add The Filter Command To The Thread Screen

| EDDEMO VTM O2 THREAD ACTIVITY: Enter a sele                                                                                                    | V310./I DSNA 09/12/06 16:52:16<br>action letter on the top line.                                                  | 4                                             |  |  |  |  |  |  |  |  |
|----------------------------------------------------------------------------------------------------|----------------------------------------------------------------------------------------------------|-----------------------------------------------|--|--|--|--|--|--|--|--|
| <pre>&gt; *-ALL B-TSO C-CICS D-IMS E-BACKGROUND F-I &gt; H-UTIL I-INACT J-FILTER K-FUNCTIONS L-STOPED FROC M-: &gt; 0-ENCLAVES</pre>                                                                                                    |                                                                                                    |                                               |  |  |  |  |  |  |  |  |
| > ALL THREADS CONT<br>THDA                                                                                                    | FR ON                                                                                                    |                                               |  |  |  |  |  |  |  |  |
| + *<br>+ Elapsed Planname CPU Status                                                                                                    | GetPg Update Commit Jobna                                                                                         | ne                                            |  |  |  |  |  |  |  |  |
| + 12-22:52 KO2PLAN 00.0% NOT-IN-<br>+ 12-22:52 KO2PLAN 00.0% NOT-IN-<br>+ 02-02:41 ASNTA820 00.0% NOT-IN-                                                                                                    | DB2 279718 111678 27925 CXEGA<br>DB2 75290 124 5 CXEGA<br>DB2 95877 3981 1985 DPROP                               | <br>03<br>03<br>APP                           |  |  |  |  |  |  |  |  |
| + 02-02:41 ASNTA820 00.0% NOT-IN-<br>+ 02:43:14.7 ?RRSAF 00.0% NOT-IN-<br>+ 01:10:47.2 ?RRSAF 00.0% NOT-IN-                                                                                                    | DB2         3721         1484         611         DPROP           DB2         135354         76         The THELC | ommand to filter the display                  |  |  |  |  |  |  |  |  |
|                                                                                                    |                                                                                                    |                                               |  |  |  |  |  |  |  |  |
| + Specify the values to be used as filto<br>+ Activity displays. Wildcard values *<br>+ ? (single character) may be specified                                                                                                    | fung criteria for Thread<br>multiple characters) or<br>for character values.                                      |                                               |  |  |  |  |  |  |  |  |
| : PLAN =<br>: PACKAGE/DBRM =<br>: COLLECTION =<br>: AUTHID =<br>: CONNID =                                                                                                    | (plan name)<br>(name )<br>(collect id)<br>(authorization id)<br>(connection id)                                   | filter options from the creen. Saves time and |  |  |  |  |  |  |  |  |
| : CORRID = (correlation Id)<br>: LOCATION = (location Id)<br>: DB2STAT = (ab2 status)<br>: PARENTACE = (number of getpages) (parent ace for para                                                                                                    |                                                                                                    |                                               |  |  |  |  |  |  |  |  |
| : UPDATES       >       (number of page updates)         : COMMITS       >       (number of commits)         : ELAPTIME       >       (elapsed time - in seconds)         : ELAPTIME/COMMIT       >       (elapsed time per commit)         DB2TIME       >       (In DB2 time - in seconds) |                                                                                                    |                                               |  |  |  |  |  |  |  |  |
| : DE2TIME/COMMIT > (In DD2 time per commit)<br>: WORKSTATION = (workstation)<br>: TRANSACTIONID = (transaction id)<br>: ENDUSERID =                                                                                                    |                                                                                                    |                                               |  |  |  |  |  |  |  |  |
|                                                                                                    |                                                                                                    |                                               |  |  |  |  |  |  |  |  |

2 2

----

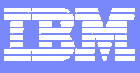

#### Save The Customized Screen Space

| /SAVE EDDI                                    | EMO                                                                                                    | EDDEN       | io vtm        | 02        | V310./I    | DSNA 09/               | /12/06 16:52:16 |                         |  |  |  |  |
|-----------------------------------------------|----------------------------------------------------------------------------------------------------|-------------|---------------|-----------|------------|------------------------|-----------------|-------------------------|--|--|--|--|
| > THRE                                        | EAD ACTIVIT                                                                                                    | ſY: Ent     | er a selecti  | on letter | on the     | top line               | e.              |                         |  |  |  |  |
| > *-ALL B-TS<br>> H-UTIL I-IN<br>> O-ENCLAVES | > *-ALL B-TSO C-CICS D-IMS E-BACKGROUND F-DIST ALLIED G-DIST DBAC<br>> H-UTIL I-INACT J-FILTER K-FUNCTIONS L-STORED PROC M-TRIGGERS N-SYSPLEX<br>> O-ENCLAVES |             |               |           |            |                        |                 |                         |  |  |  |  |
| > All threads connected to db2                |                                                                                                    |             |               |           |            |                        |                 |                         |  |  |  |  |
| THDA                                          |                                                                                                    |             |               |           |            |                        | FLTR ON         |                         |  |  |  |  |
| + Elapsed                                     | Planname                                                                                                    | CPU         | Status        | GetPg     | Update     | Commit                 | Jobname         |                         |  |  |  |  |
| +<br>+ 12-22:52                               | KO2PLAN                                                                                                    | <br>00.0%   | NOT-IN-DB2    | 279718    | <br>111678 | 27925                  | Use the /S      | AVE command to save     |  |  |  |  |
| + 12-22:52                                    | KO2PLAN                                                                                                    | 00.0%       | NOT-IN-DB2    | 75290     | 124        | 5                      |                 |                         |  |  |  |  |
| + 02-02:41                                    | ASNTA820                                                                                                    | 00.0%       | NOT-IN-DB2    | 95877     | 3981       | 1985                   | the custon      | n screen space.         |  |  |  |  |
| + 02-02:41                                    | asnta820                                                                                                    | 00.0%       | NOT-IN-DB2    | 3721      | 1484       | 611                    |                 |                         |  |  |  |  |
| + 02:43:14.7                                  | ?RRSAF                                                                                                    | 00.0%       | NOT-IN-DB2    | 135354    | 7651       | 18                     |                 |                         |  |  |  |  |
| + 01:10:47.2                                  | ?RRSAF                                                                                                    | 00.0%       | NOT-IN-DB2    | 28328     | 784        | 4                      |                 |                         |  |  |  |  |
|                                               |                                                                                                    |             | ============= |           | ========   |                        | Use the /R      | EP command to replace   |  |  |  |  |
| THFL                                          |                                                                                                    |             |               |           |            |                        | on aviating     |                         |  |  |  |  |
| +                                             | <b>-</b> .                                                                                                    |             |               |           |            |                        | an existing     | screen.                 |  |  |  |  |
| + Specify the                                 | values to                                                                                                    | be used     | l as filterin | g criteri | a for Th   | read                   |                 |                         |  |  |  |  |
| + ACTIVITY dis                                | splays. Wil                                                                                                    | Lacara v    | alues * (mul  | tiple cha | racters)   | or                     |                 |                         |  |  |  |  |
| + ? (single cr                                | aracter) i                                                                                                    | lay be s    | pecified for  | characte  | r values   | •                      | To invoke       | the screen enter the    |  |  |  |  |
| : PLAN                                        | =                                                                                                    |             | (             | pian name |            |                        |                 |                         |  |  |  |  |
| · COLLECTION                                  | • <u> </u>                                                                                                    |             | (             | aolleat i | 7<br>4)    |                        | screen nar      | ne on the command line  |  |  |  |  |
| • AUTHID                                      |                                                                                                    |             | (             | authoriza | tion id)   |                        | Scieeninai      | ne on the command line. |  |  |  |  |
| · CONNTD                                      |                                                                                                    |             |               | connectio | n id)      |                        |                 |                         |  |  |  |  |
| : CORRID                                      |                                                                                                    |             |               | correlati | on id)     |                        |                 |                         |  |  |  |  |
| : LOCATION                                    | =                                                                                                    |             | (             | location) |            |                        | Make scre       | ens for various filter  |  |  |  |  |
| : DB2STAT                                     | =                                                                                                    | ·····       | (             | db2 statu | s)         |                        |                 |                         |  |  |  |  |
| : PARENTACE                                   | =                                                                                                    | ·····       | (             | parent ac | e for par  | rallel t               | options ne      | eded                    |  |  |  |  |
| : GETPAGES                                    | > 10                                                                                                    | 000         | (             | number of | getpage    | s)                     |                 |                         |  |  |  |  |
| : UPDATES                                     | >                                                                                                    |             | -<br>(        | number of | page up    | dates)                 |                 |                         |  |  |  |  |
| : COMMITS                                     | >                                                                                                    |             | -<br>(        | number of | commits    | )                      |                 |                         |  |  |  |  |
| : ELAPTIME                                    | >                                                                                                    |             | (             | elapsed t | ime - in   | seconds                | 3)              |                         |  |  |  |  |
| : ELAPTIME/COM                                | MIT >                                                                                                    |             | . (           | elapsed t | ime per o  | commit)                |                 |                         |  |  |  |  |
| : DB2TIME                                     | >                                                                                                    |             | . (           | In DB2 ti | me - in a  | seconds)               | )               |                         |  |  |  |  |
| : DB2TIME/COMM                                | (IT >                                                                                                    |             | . (           | In DB2 ti | me per co  | ommit)                 |                 |                         |  |  |  |  |
| : WORKSTATION                                 |                                                                                                    | 1. S. O. I. |               |           | ( wo:      | rksta <mark>tic</mark> | n)              |                         |  |  |  |  |
|                                               | 15 1                                                                                                    | 2. Sale     |               |           |            |                        |                 |                         |  |  |  |  |

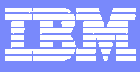

#### Making Custom Screen Spaces

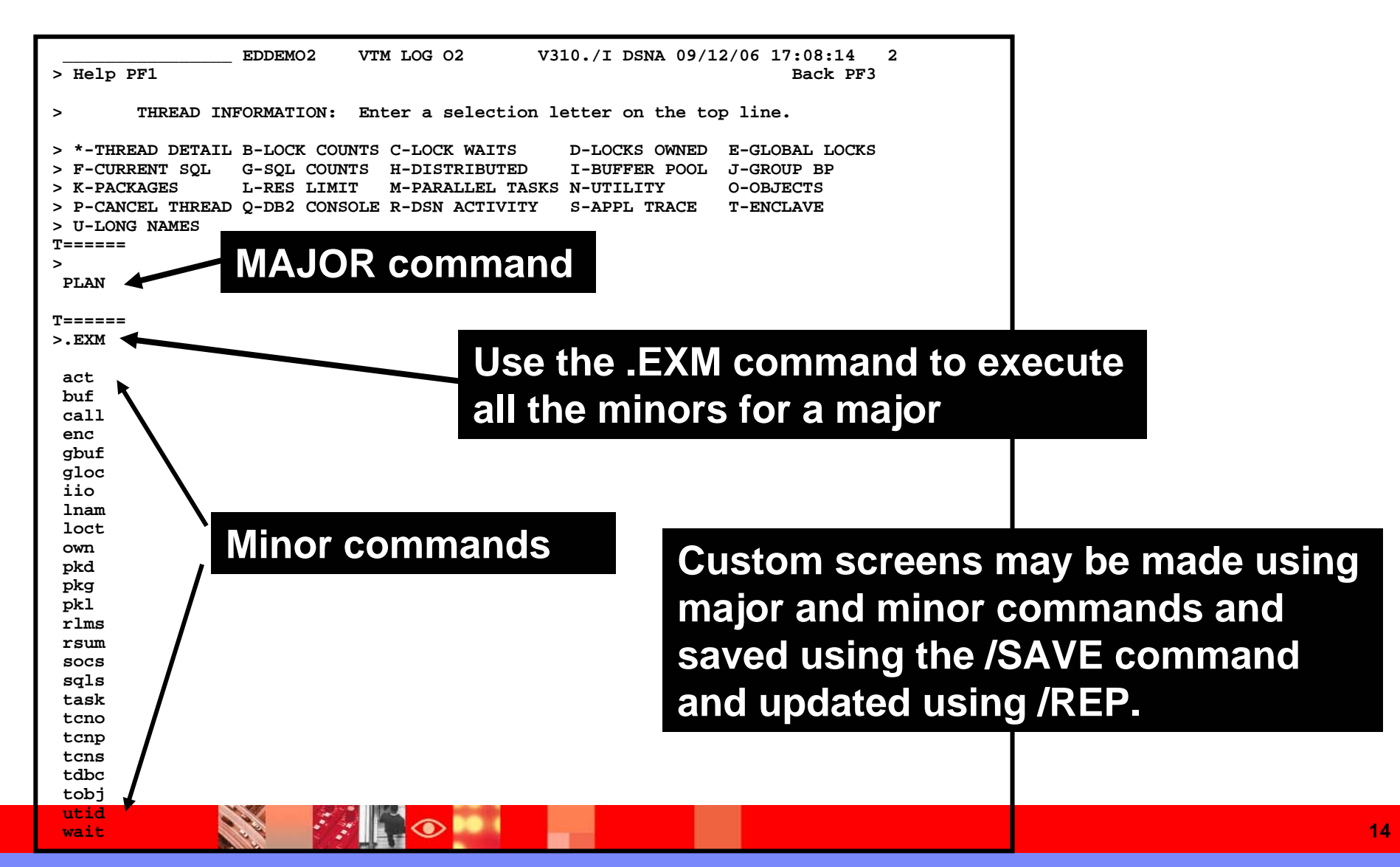

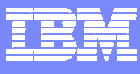

# **Screen Logging**

| /LOG ON_                                             | ZALI                                       | LT V                             | IM LOG O2                                            | V310./                                   | I DSNA                        | 09/12/06 17:02:55 2                               |                                 |  |  |
|------------------------------------------------------|--------------------------------------------|----------------------------------|------------------------------------------------------|------------------------------------------|-------------------------------|---------------------------------------------------|---------------------------------|--|--|
| > T.A<br>> T.A<br>> THRE                             | EAD ACTIVIT                                | S<br>Y: Ent                      | Up PF7<br>er a select                                | Down PF8                                 | Son<br>on the                 | t PF10 Zoom PF11<br>top line.                     |                                 |  |  |
| > *-ALL B-TS<br>> H-UTIL I-IN<br>> O-ENCLAVES        | SO C-CICS<br>NACT J-FILI                   | S D-IM                           | NCTIONS L-S                                          | BACKGROUND<br>STORED PROC                | F-DIST<br>M-TRIC              | ALLIED G-DIST DBAC                                | may be logged                   |  |  |
| > ALL THREADS CONNECTED TO DE2                       |                                            |                                  |                                                      |                                          |                               |                                                   |                                 |  |  |
| + *<br>+ Elapsed<br>+                                | Planname                                   | CPU                              | Status                                               | GetPg                                    | Update                        | /LOG ON to turn                                   | on                              |  |  |
| + 12-23:03<br>+ 12-23:03<br>+ 02-02:51<br>+ 02-02:51 | KO2PLAN<br>KO2PLAN<br>ASNTA820<br>ASNTA820 | 00.0%<br>00.0%<br>00.0%<br>00.0% | NOT-IN-DB2<br>NOT-IN-DB2<br>NOT-IN-DB2<br>NOT-IN-DB2 | 2 279878<br>2 75290<br>2 96341<br>2 3733 | 111742<br>124<br>4006<br>1490 | /LOG OFF to turn                                  | off                             |  |  |
| + 02:53:54.0<br>+ 01:21:26.4<br>========             | ?RRSAF<br>?RRSAF<br>=====                  | 00.0%                            | NOT-IN-DB2<br>NOT-IN-DB2                             | 2 135571<br>2 34372                      | 922                           | Log output goes<br>OMEGAMON col                   | to sysout on the lector address |  |  |
|                                                      |                                            |                                  |                                                      |                                          |                               | space.                                            |                                 |  |  |
|                                                      |                                            |                                  |                                                      |                                          |                               | Useful to snapsh<br>screens, or scree<br>of time. | ot some<br>ens over a period    |  |  |
|                                                      |                                            |                                  |                                                      |                                          |                               |                                                   |                                 |  |  |

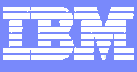

#### Executing A Screen Space Based Upon A Timer TSF Command – Timed Screen Facility

|            |                   | ZALLT            | VTM LOG    | 02 V310./I DSNA 09/12/06 17:05:34      |
|------------|-------------------|------------------|------------|----------------------------------------|
| .TS        | F01 TIM           | E=1100 _SS=      | EDDEMO DA  | DAY=DAILY                              |
|            |                   |                  |            |                                        |
|            |                   |                  |            | .TSF01 command to enter a timer. Enter |
|            |                   |                  |            | the time and the screen to execute.    |
|            |                   |                  |            |                                        |
|            |                   | ZALLT            | VTM LOG    | 02 V310./I DSNA 09/12/06 17:04:24      |
|            |                   |                  |            |                                        |
| • TSI<br>+ | F00<br><b>K</b> 1 | <b>TIME=1100</b> | SS=EDDEMO  | DAY=DAILY                              |
| +          |                   | TIME=0000        | SS=*NONE*  | DAY=DAILY                              |
| +          | 3                 | TIME=0000        | SS=*NONE*  | DAY=DAILY                              |
| +          | 4                 | NIME=0000        | SS=*NONE*  | DAY=DAILY                              |
| +          | 5                 | TIME = 0000      | SS=*NONE*  | DAY=DAILY                              |
| +          | 6                 | TIME=0000        | SS=*NONE*  | DAY=DAILY                              |
| +          | 7                 | TIME=0000        |            |                                        |
|            |                   |                  | .TSF00 c   | command to list all the current        |
|            |                   |                  | time re th | hat have been act                      |
|            |                   |                  | timers th  | hat have been set.                     |

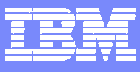

#### **TSF** Requirements

- For TSF to operate the following is needed
  - An active OMEGAMON classic session
  - OMEGAMON running in auto update mode /AUP ON
  - TSF has been set to ON /TSF ON
- To log the screens execute by timer the Log needs to be set to ON

| > Help PF1                                           | OPTN VTM LOG O2 V31                               | 0./I DSNA 09/12/06 17:14:38 2<br>Back PF3 |                  |  |  |  |  |  |
|------------------------------------------------------|---------------------------------------------------|-------------------------------------------|------------------|--|--|--|--|--|
| > P.A.A<br>> SESSION OF                              | PTIONS: Enter a selection lo                      | etter on the top line.                    |                  |  |  |  |  |  |
| > *-DISPLAY B-CONT                                   | IROL C-ROUTING D-MESSAGE                          | E-PERFORMANCE F-BACKGROUND                |                  |  |  |  |  |  |
|                                                      |                                                   |                                           |                  |  |  |  |  |  |
| > SET DISPLAY OPTIONS                                |                                                   |                                           |                  |  |  |  |  |  |
| > To change the valu<br>> Press ENTER to red<br>OPTN | ue of an option, type the new<br>cord the change. | w value over the current one.             |                  |  |  |  |  |  |
| : ASF                                                | = OFF BELL                                        | = OFF                                     |                  |  |  |  |  |  |
| : BELLINT                                            | = 60.00 DATEFORMAT                                | = USA                                     | tal agis sat ta  |  |  |  |  |  |
| : FIRSTSCREEN                                        | = ZMENU LOG                                       | = ON                                      |                  |  |  |  |  |  |
| : MINORCASE                                          | = LOWER SCREENCASE                                |                                           |                  |  |  |  |  |  |
| : SCROLL                                             | = CSR TSF                                         | = ON                                      | N and ISF is set |  |  |  |  |  |
| : XLF                                                | = OFF ZEROS                                       | = OFF                                     |                  |  |  |  |  |  |
|                                                      |                                                   | to                                        | ON.              |  |  |  |  |  |

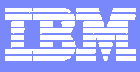

#### A Note About Using Auto-update

......

 $\odot$ 

| >            | Help PF1                          | SET             | VTM                    | 02 V31                 | 0./I I | SNA 09/ | 13/06 12<br>Back      | :42:33<br>PF3 | 2                    |                                     |
|--------------|-----------------------------------|-----------------|------------------------|------------------------|--------|---------|-----------------------|---------------|----------------------|-------------------------------------|
| > P.<br> >   | A.B<br>SESSION O                  | PTIONS          | : Enter a              | a selection lo         | etter  | on the  | top line              | •             |                      |                                     |
| > A-         | DISPLAY *-CON                     | TROL            | C-ROUTING              | G D-MESSAGE            | E-F    | ERFORMA | NCE F-                | BACKGRC       | UND                  |                                     |
| >            |                                   | s======<br>S    | ET CONTROL             | L FUNCTION OP          | FIONS  |         |                       | ======        |                      |                                     |
| > To<br>> Pr | change the val<br>ess ENTER to re | ue of<br>cord t | an option<br>he change | , type the new<br>•    | w valu | le over | the curr              | ent one       | ••                   |                                     |
| .SE          | T ngot tvtt                       |                 | <b>C A</b>             |                        |        |         |                       |               |                      |                                     |
| :            | FGOLIMIT                          | =               | 64                     | FGOLOOP                | = 01   | .F. 00  |                       |               |                      |                                     |
| :            | GDEVUCBS                          | =               | 200<br>E               | INTERVAL               | =      | 5.00    |                       |               |                      |                                     |
| :            | LODELAY                           | =               | 5                      | LOOPCOUNT<br>DAGELINIT | =      | 12000   |                       |               |                      |                                     |
|              | DEERCIZE                          | =               | 25.00                  | PAGELIMIT              | =      | 390     |                       |               |                      |                                     |
|              | PEERSIZE                          | =               | 52/00                  | STATUSMODE             | = 0F   | F       |                       |               |                      |                                     |
| :            | OCMDMASTER                        | = ON            | ,<br>:========:        |                        | ====== | ======= | The                   | defai         | ılt aı               | ito undate interval                 |
|              |                                   |                 |                        |                        |        |         |                       | acia          |                      |                                     |
|              |                                   |                 |                        |                        |        |         | in Cl                 | assio         | c inte               | erface is 5 seconds.                |
|              |                                   |                 |                        |                        |        |         |                       |               |                      |                                     |
|              |                                   |                 |                        |                        |        |         | REC<br>inter<br>60 se | OMN<br>val te | IEND<br>o a h<br>ds. | ATION – Set the igher value – 30 or |

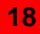

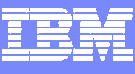

# Classic Exceptions May Be Used To Interface With SA for z/OS Automation

| Z GEDNEL - N                                                                                              |                                                 | DMU classic excep                              | otion                                                                      |
|----------------------------------------------------------------------------------------------------|-------------------------------------------------|------------------------------------------------|----------------------------------------------------------------------------|
| > Help PF1                                                                                                | TM 02 V.                                        | Back                                           | PF3                                                                        |
| > SET EXCEPTION                                                                                           | ANALYSIS OPTIONS FOR                            | EDMU EXCEPTION                                 | ====                                                                       |
| > Warns when the number of e<br>> use is > n%.                                                            | environmental descripto                         | r manager (EDM) pool page                      | s in                                                                       |
| <pre>&gt; To change the value of an<br/>&gt; current one. Press ENTER<br/>XACB LIST=EDMU<br/>. EDMU</pre> | exception option, type<br>to record the change. | the new value over the The                     | reshold value                                                              |
| + DISPLAY Parameters:                                                                                     | THRESHOLD Parameters.                           | XLF Parameters:                                |                                                                            |
| : State=ON<br>: Group=SY                                                                                  | Display=CLR3                                    | AUTO=OFF<br>Log=OFF                            |                                                                            |
| : Bell=OFF                                                                                                | Attribute=NONE                                  | Limit=5 (5)                                    |                                                                            |
| : BOX Parameters:                                                                                         | CYCLE Parameters:                               | Repeat=YES                                     |                                                                            |
| : Boxchar=NO BOX                                                                                          | ExNcyc=0                                        | Persist=1                                      |                                                                            |
| : Boxclr=NONE<br>: Boxattr=NONE                                                                           | Stop=0 (0)<br>Cumulative=0                      | SL=ZSYLOG                                      |                                                                            |
|                                                                                                    |                                                 | Threshol<br>classic p<br>exception<br>by autom | ds may be stored in<br>rofiles. Classic<br>ns may be referenced<br>nation. |

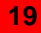

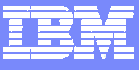

#### **OMEGAMON** And SA Interoperation

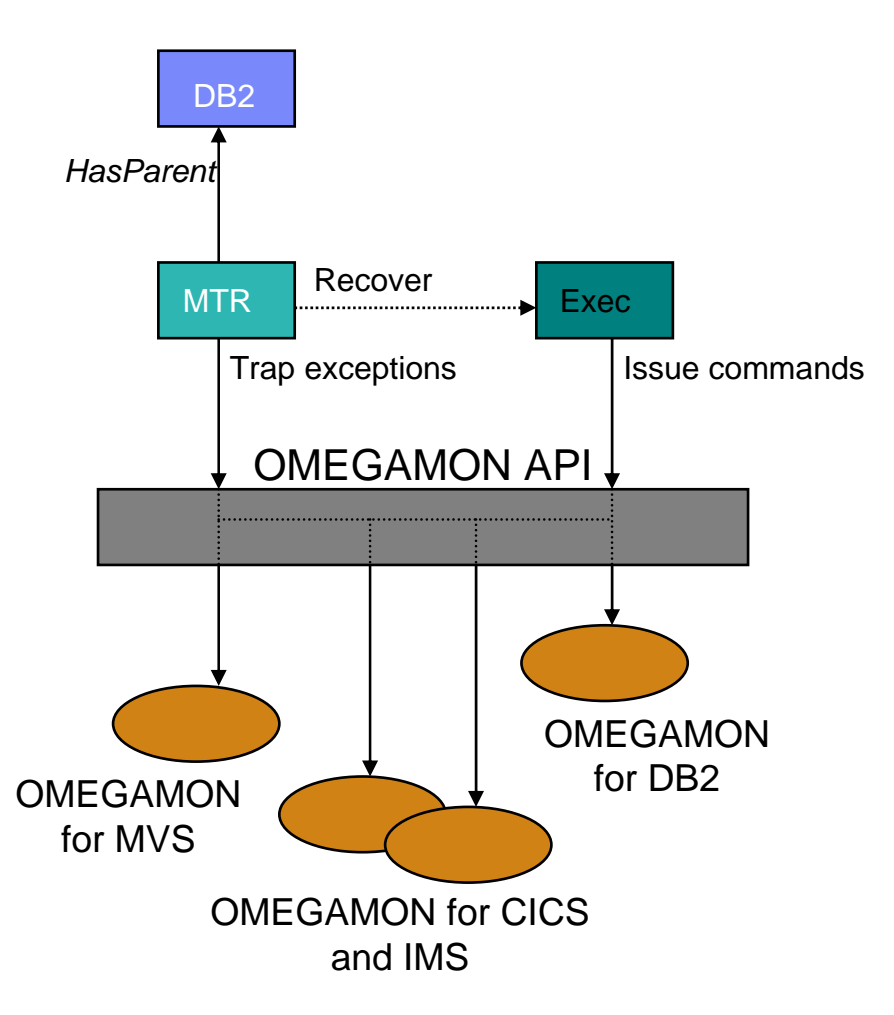

- Use of performance and availability information for application automation
  - More facts, more accurate decisions
  - Sources: OMEGAMON MVS, DB2, CICS, IMS
- Provides API to communicate with OMEGAMON monitors to
  - Obtains and filters installation-defined exceptional conditions
  - Sends commands to OMEGAMON, for example to respond to such conditions
- Provides exception monitor based on the Monitor Resource concept
  - Monitors "interesting" set of exceptions
  - Sets application health state based on existence of such exceptions
  - Provides means to react and resolve exceptional conditions

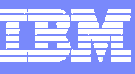

# Tivoli Enterprise Portal (TEP) Interface Examples

- Monitoring view customization and flexibility
  - Create monitoring views specific to technical requirements
- Correlation and high level analysis
  - The ability to monitor form and integrated high level view
- Problem identification, notification, and isolation
  - Robust correlated alert generation
  - Ability to incorporate a broad array of information into an alert
- Flexible linking and cross navigation

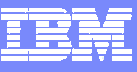

#### **TEP Workspace Customization**

- OMEGAMON XE For DB2 PM/PE provides the ability to build customized real time displays (workspaces)
- Any of the product provided workspaces may be adjusted to meet user needs
- The user may make new workspaces as needed to target specific monitoring needs
  - Create workspaces to target specific technical problems
- These new workspaces are stored in the Tivoli Enterprise Portal (TEP) server
  - New workspaces may be used by any user with appropriate authority and access to the TEP

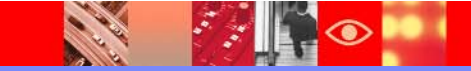

#### Thread View Customization Control The Content And Layout Of The Workspace

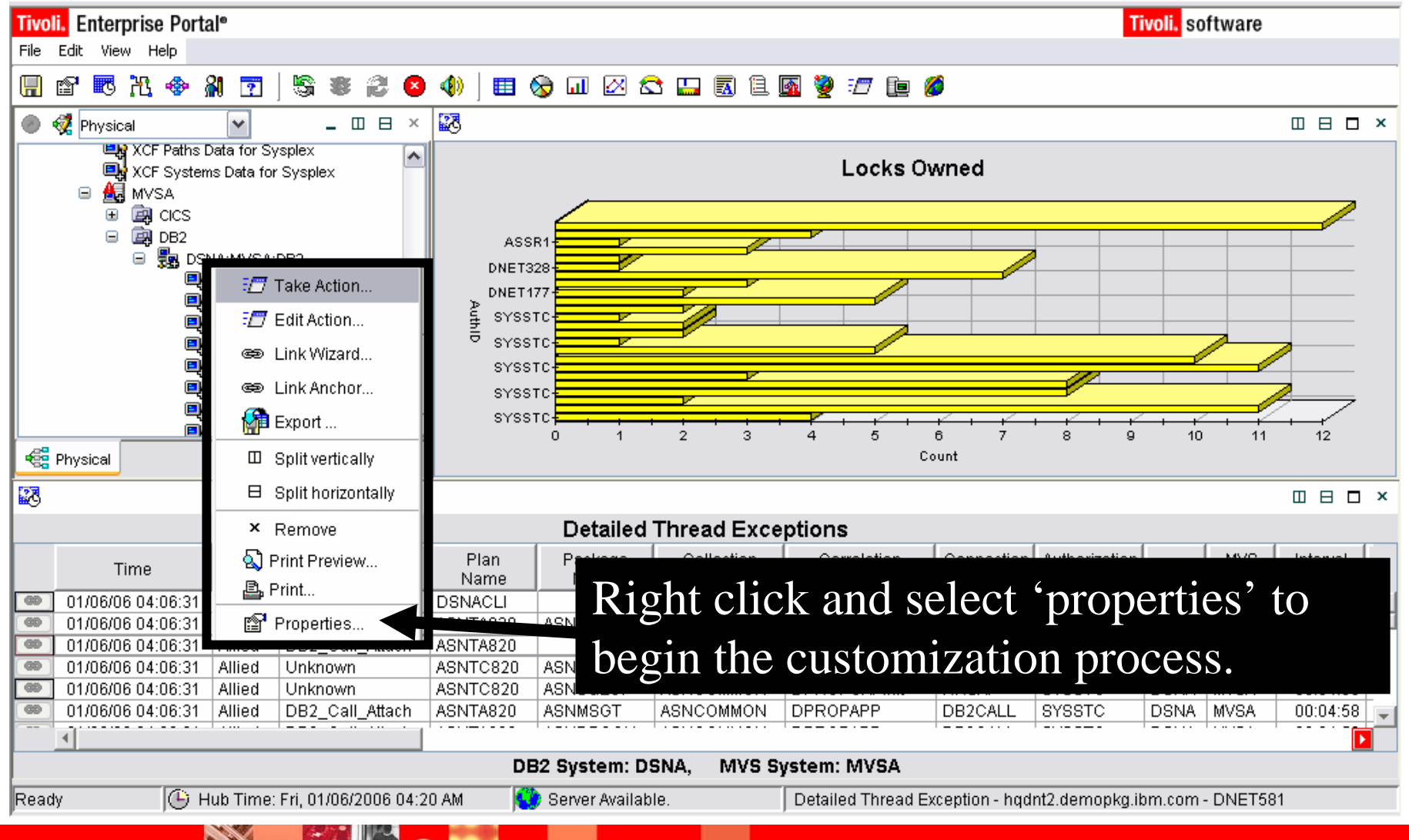

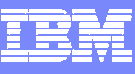

# Add Filters To The View To Control Content

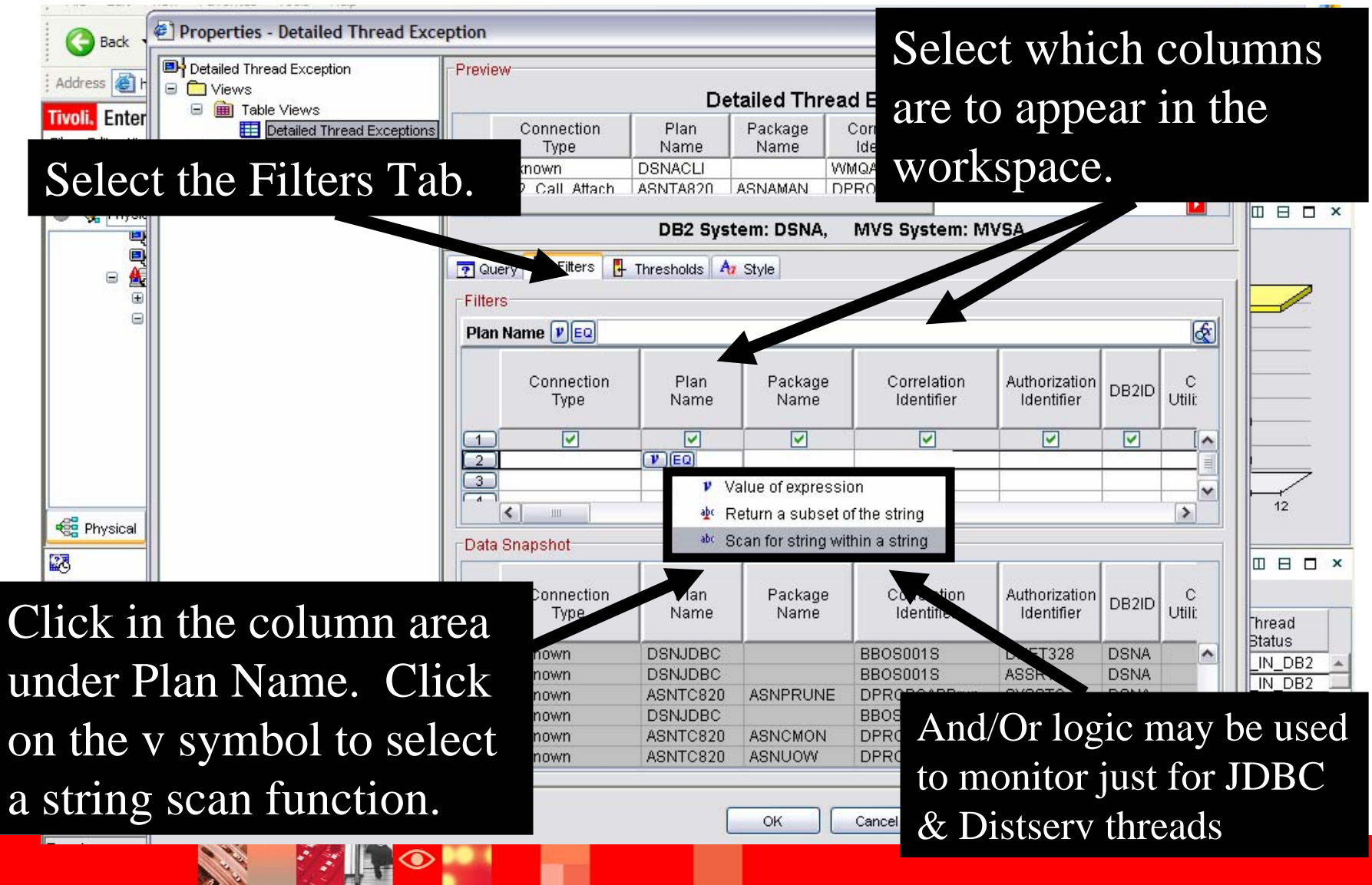

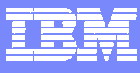

## **Highlight Potential Problems**

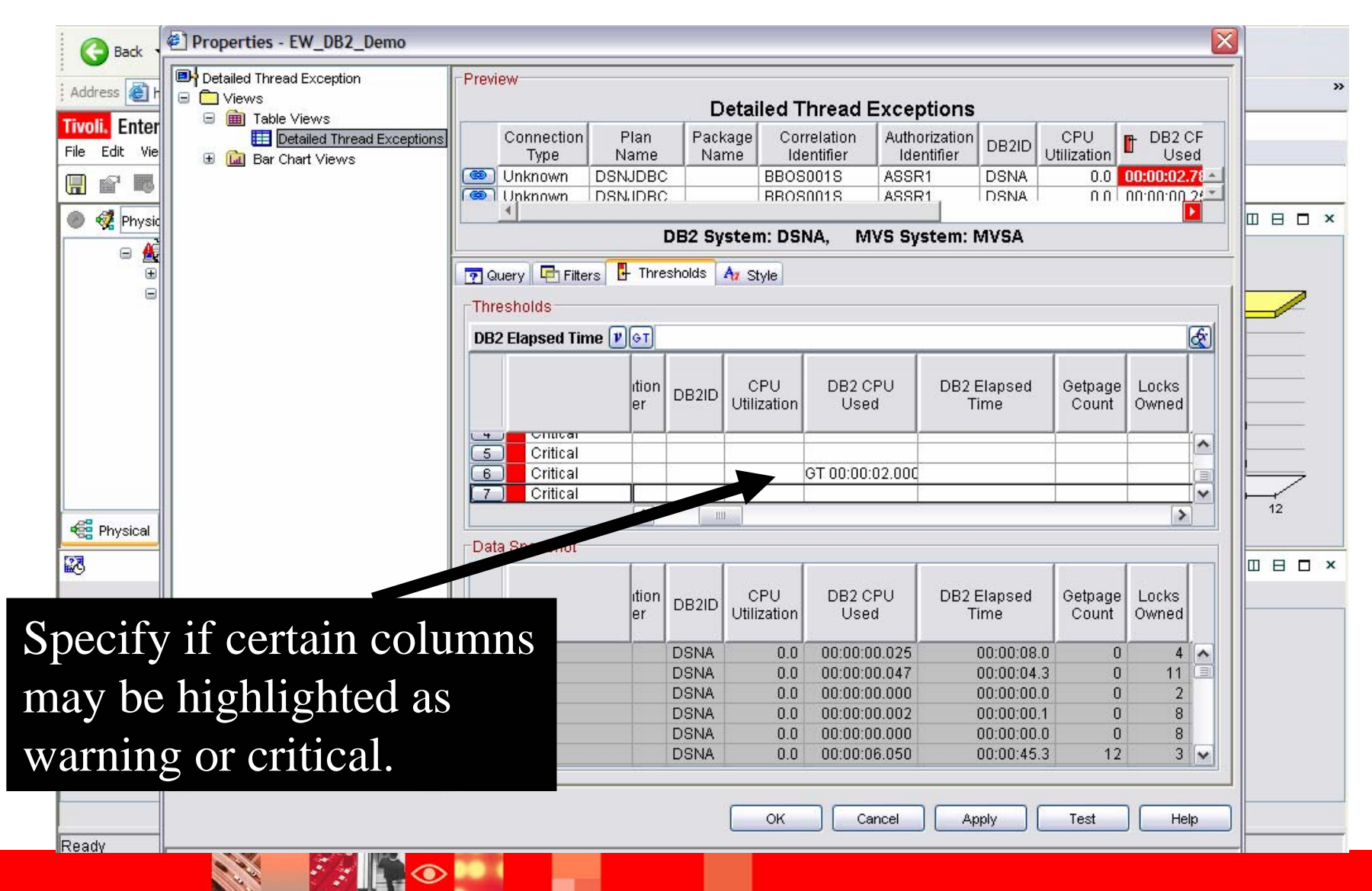

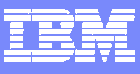

# Thread Exceptions View Is Now Filtered And Highlighted

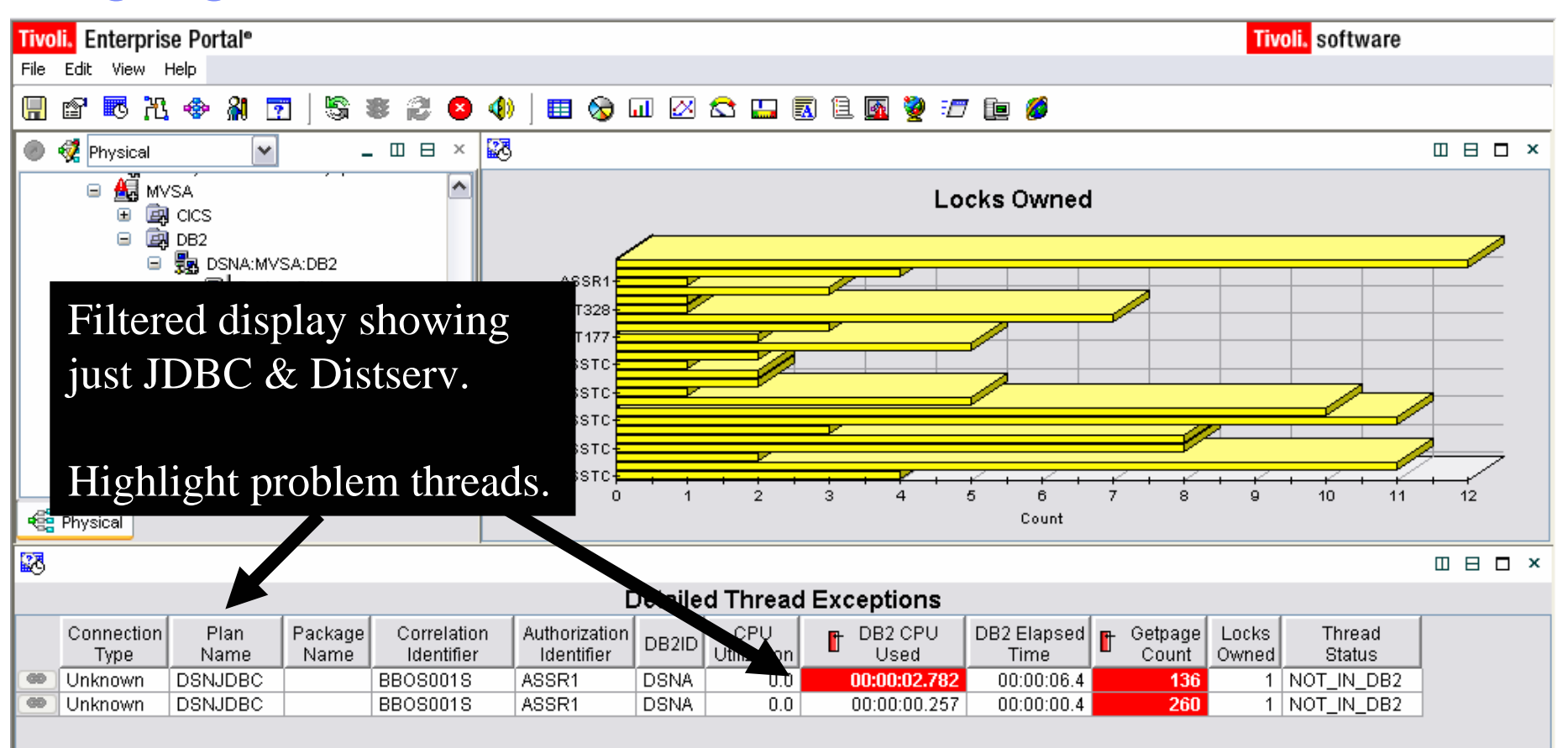

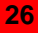

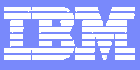

#### **Correlation And Navigation**

- Correlation may take many forms
  - An integrated graphic dashboard view
  - Intelligent linking and cross product navigation
    - Links may be from tabular detail views
    - Links may also be from graphics and icons
  - Intelligent alerts that integrate information from a variety of sources

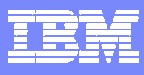

# Links May Be Built From Either Panel Detail Or Graphics

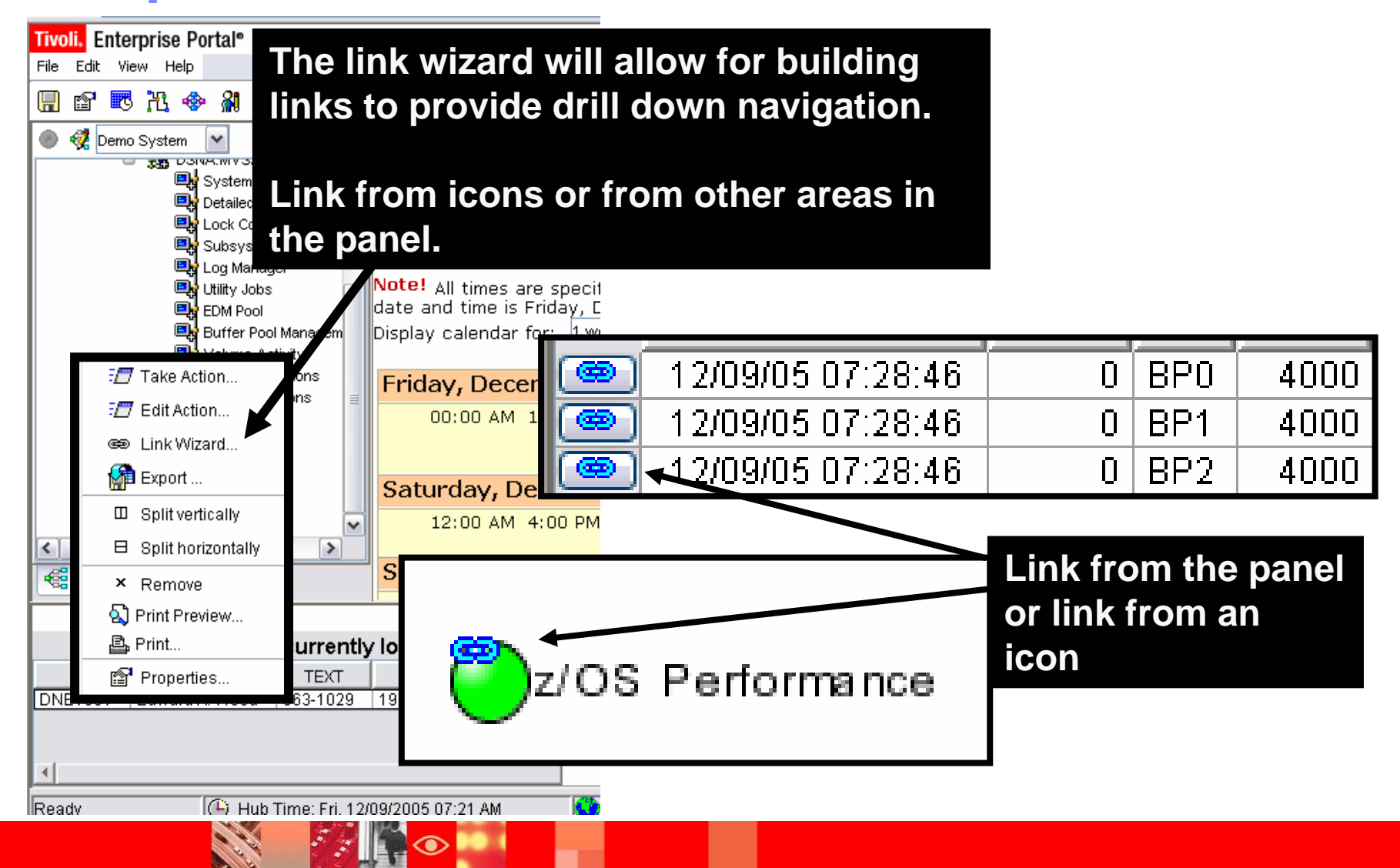

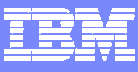

29

## Example – A Link From Panel Detail

| <b>Tivo</b> | <mark>oli.</mark> E | nterpi         | ise P      | ortal    |            |              |          |              |                           |           |                 |        |            |                 |                    |                   |                |          | Log out |
|-------------|---------------------|----------------|------------|----------|------------|--------------|----------|--------------|---------------------------|-----------|-----------------|--------|------------|-----------------|--------------------|-------------------|----------------|----------|---------|
|             |                     |                | nop<br>A 🎝 | <u> </u> |            | 21           |          | <u>م</u> ا م |                           |           |                 |        | <b>a</b> [ | a 🏟             |                    |                   |                |          |         |
|             | •1                  | •0 I           |            | r (1     |            |              | <u> </u> | 0 ] 🔤        |                           | <b>V</b>  |                 |        |            | 20              |                    |                   |                |          |         |
| €° ''       | <br>æ               | – –<br>Unite o | f \Alori   | · ···    |            | -            | ٦×       | III Tre      | ansacti                   | on Proces | sor Utilizatio  | n      |            |                 |                    |                   |                |          |         |
|             |                     |                |            | ·<br>    |            |              |          |              |                           | 4         |                 |        |            |                 | 1                  |                   |                |          |         |
| 1           | œ                   | Online         | Data       | viewir   | ng         |              |          |              |                           |           |                 |        |            |                 |                    |                   |                |          |         |
|             | œ) `                | Transa         | ction I    | Detail   | s          |              |          |              |                           |           |                 |        |            |                 |                    |                   |                |          |         |
| 0           | <b>e</b>            | Storage        | e Use      |          |            |              |          |              |                           |           |                 |        |            |                 |                    |                   |                |          | -       |
| (           | œ.                  | Timina         | 5          |          |            |              |          |              | 00033                     | Ť         |                 |        |            |                 |                    |                   |                |          |         |
| d -         | ~~                  | 01-1           | -<br>-     |          |            |              |          | Tast         |                           |           |                 |        |            |                 |                    |                   |                |          |         |
|             | œ                   | Statisti       | :5         |          |            |              |          | I¶ ĝ         |                           |           |                 |        |            |                 |                    |                   |                |          |         |
| 1           | œ) `                | Transa         | ction :    | and P    | rogram D   | efinition    |          | - Be         |                           |           |                 |        |            |                 |                    |                   |                |          |         |
|             | <b>e</b>            | Umbre          | lla Info   | ormati   | ion        |              |          |              |                           |           |                 |        |            |                 |                    |                   |                |          | -       |
|             | <b>e</b>            | Remot          | e Infor    | matio    | in         |              |          |              | 00034                     | Ť         |                 |        |            |                 |                    |                   |                |          |         |
| 0           | æ.                  | Tranca         | ction I    | Filo D   | otaile     |              |          |              |                           |           |                 |        |            |                 |                    |                   |                |          | -       |
|             | ~                   | -              |            |          |            |              | ~        |              |                           |           |                 |        |            |                 |                    |                   |                |          |         |
| h           | œ                   | Iransa         | ction      | ISQu     | eue Detail | IS           |          | 1            | 0.                        | 000       |                 |        |            | CPI             | 0.010<br>U Seconds |                   |                | 0.020    |         |
| Ľ           | œ                   | To DB2         |            |          |            |              |          |              |                           |           |                 |        |            |                 |                    |                   |                |          |         |
| E           | <b>e</b>            | Link W         | zard       |          |            |              |          |              |                           |           |                 |        |            |                 |                    |                   |                |          |         |
|             | <b>@</b>            | l ink Ar       | chor       |          |            |              | tion     | loor         |                           | Terminal  | Task            | Resour | rce        | Resource        | Task               | Elapsed           | CPU            | Program  | Ex      |
| rœ i        | ISYS                | 1 C            | CSTO       | )R       |            | D8CS         |          |              | R                         | CP16      | Number<br>90074 |        | (          | Name<br>CICASB1 | Suspend            | 00:02:05.86       |                |          | Nr 🔺    |
|             | SYS                 | 1 C            | CSTO       | R        | CICT       | OSEC         |          | CICSUSE      | RI                        | ∩/a       | 00054           | HSERWA | IT 8       | R2WORK          | Suspend            | 10:16:54.79       | 00:00:00.01    | KOCSR2ZZ | Nc      |
|             | SYS                 | 1 C            | CSTO       | R        | CICT       | OSRV         | 1        | cicsu        |                           |           | -               |        |            |                 |                    |                   | 00.01          | KOCSRVZZ | Nc      |
| ۲           | SYS                 | 1 C            | CSTO       | R        | CICT       | CSHQ         | 1        | n/a          | $\mathbf{C}_{\mathbf{A}}$ | 100       | $t \circ ($     |        | 7 +        | nolz o          | ndli               | nlz + n           | 00:00          | DFHSHSY  | Nc      |
| ۲           | SYS                 | 1 C            | CSTO       | R        | CICT       | CSNE         | 1        | n/a          | SE                        | lec       | lal             |        | ) là       | isk a           |                    | IIK LO            | 00:00          | DFHZNAC  | Nc      |
| ۲           | SYS                 | 1 C            | CSTO       | R        | CICT       | CSNC         | 1        | n/a          |                           |           |                 |        |            |                 |                    |                   | 00:00          | DFHCRNP  | Nc      |
| 69          | SYS                 | 1 C            | CSTO       | R        | CICT       | CSTP         | 1        | n/a          | tha                       |           | $R_{1}$         | hro    | ad         | detai           | lfor               | the ta            | <b>C</b> 00:00 | DFHZCSTP | Nc      |
| 60          | SYS                 | 1 C            | CSTO       | )R       | CICT       | CSSY         |          | n/a          |                           |           |                 |        | au         | ucia            |                    | the la            | <b>DU</b> .UU  | DEHAPATT | Nc      |
|             | <u> </u>            |                |            |          |            |              |          |              |                           |           |                 |        |            |                 |                    |                   |                |          |         |
|             |                     |                |            | Hut      | ) Time: Sa | it, 07/22/20 | 06 08:2  | 27 AM        |                           | 🛛 🞱 S     | erver Avail     | able   |            | Tra             | ansaction Ana      | lysis - 9.73.221. | 32 - SYSADMIN  | 1        |         |
|             |                     |                |            | -        |            | 1900 II      | 14       | -0-0         |                           |           |                 |        |            |                 |                    |                   |                |          |         |
|             |                     |                |            |          | e a        |              |          |              |                           |           |                 |        |            |                 |                    |                   |                |          |         |

#### TEM

## Link Navigation May Be From Graphic Icons

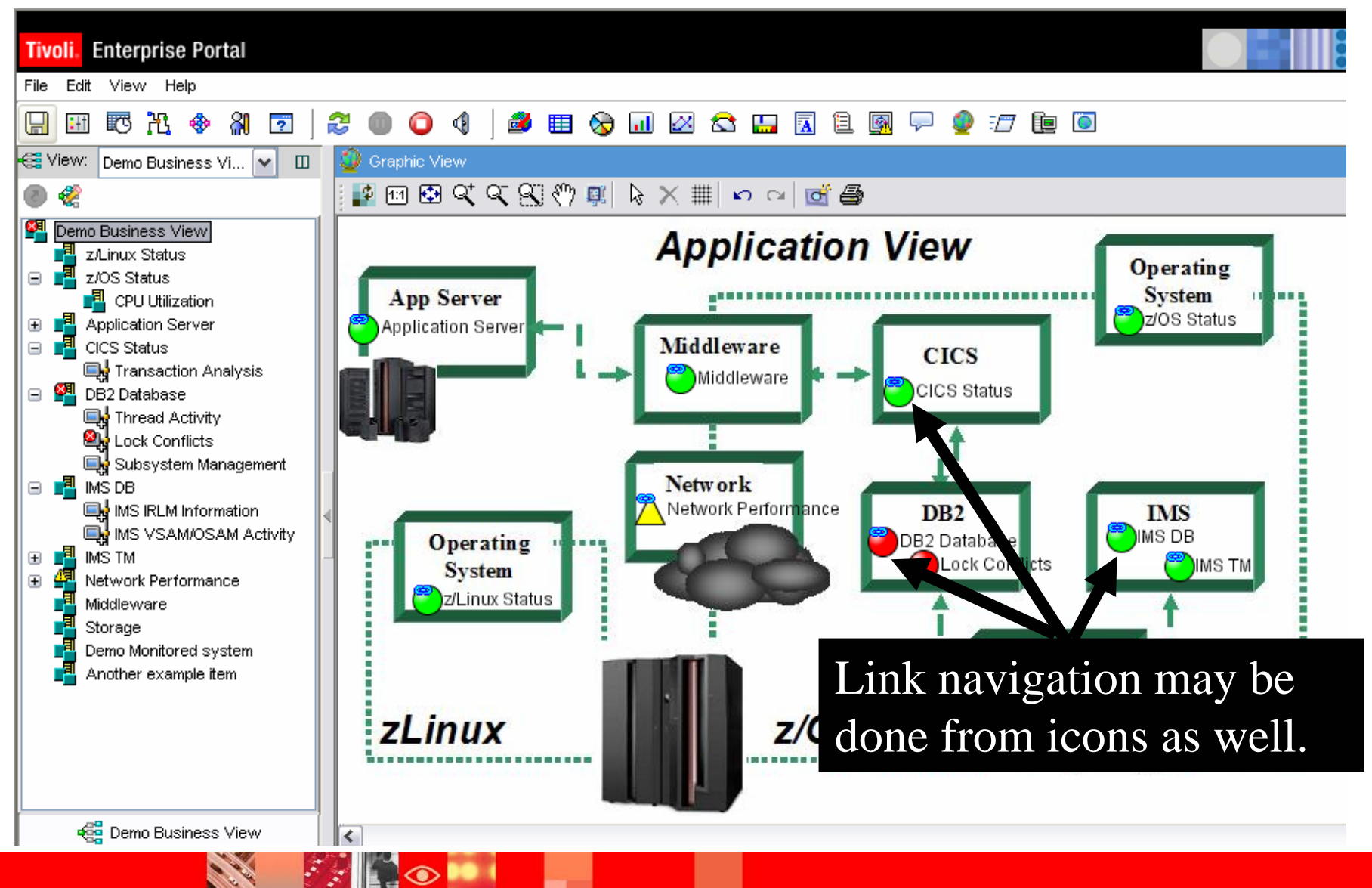

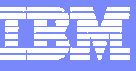

#### Situations Allow For Powerful And Flexible Alerts

- OMEGAMON XE situation capabilities allow for more intelligent alerts that integrate and correlate status and information
- Situations may incorporate Boolean logic
- Situations may be correlated with other situations
- Situations may in turn drive automated corrections

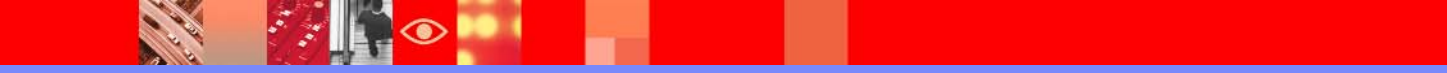

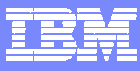

#### Using Boolean Logic For More Alert Flexibility

| Situation(s) for - DSNA:MVSA:DB2                                                                                                    |                                                                                                    |  |  |  |  |  |  |  |  |
|----------------------------------------------------------------------------------------------------|----------------------------------------------------------------------------------------------------|--|--|--|--|--|--|--|--|
| Image: Second system         Image: Second system         Image: Second system | Condition     Distribution     PExpert Advice     Intro      Action     Intro      Condition                                                                                                    |  |  |  |  |  |  |  |  |
| The XE GUI                                                                                                    | DB2 Elapsed<br>Time       Package<br>Name       Authorization<br>Identifier         1 GT 00:01:40.0       #* EQ DISTSERV         2 GT 00:33:20.0       #* EQ TESTBAT         3 EQ 00:01:20.0       #* EQ DISTSERV                             |  |  |  |  |  |  |  |  |
| for alerts and alerting                                                                                                    | Authorization Identifier Authid of the thread.<br>a maximum length of eight characters.<br>Cancel Command Command string needed to cancel a thread. Valid entry is an<br>alphanumeric text string, with a maximum length of eight characters. |  |  |  |  |  |  |  |  |
|                                                                                                    | Add attributes Advanced                                                                                                    |  |  |  |  |  |  |  |  |
| More detailed alerts mean more<br>meaningful & useful alerts. May<br>require forwar situations be graated                                                                                                    |                                                                                                    |  |  |  |  |  |  |  |  |
|                                                                                                    | OK Apply Cancel Help                                                                                                    |  |  |  |  |  |  |  |  |

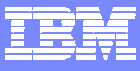

#### Situation Correlation - Example

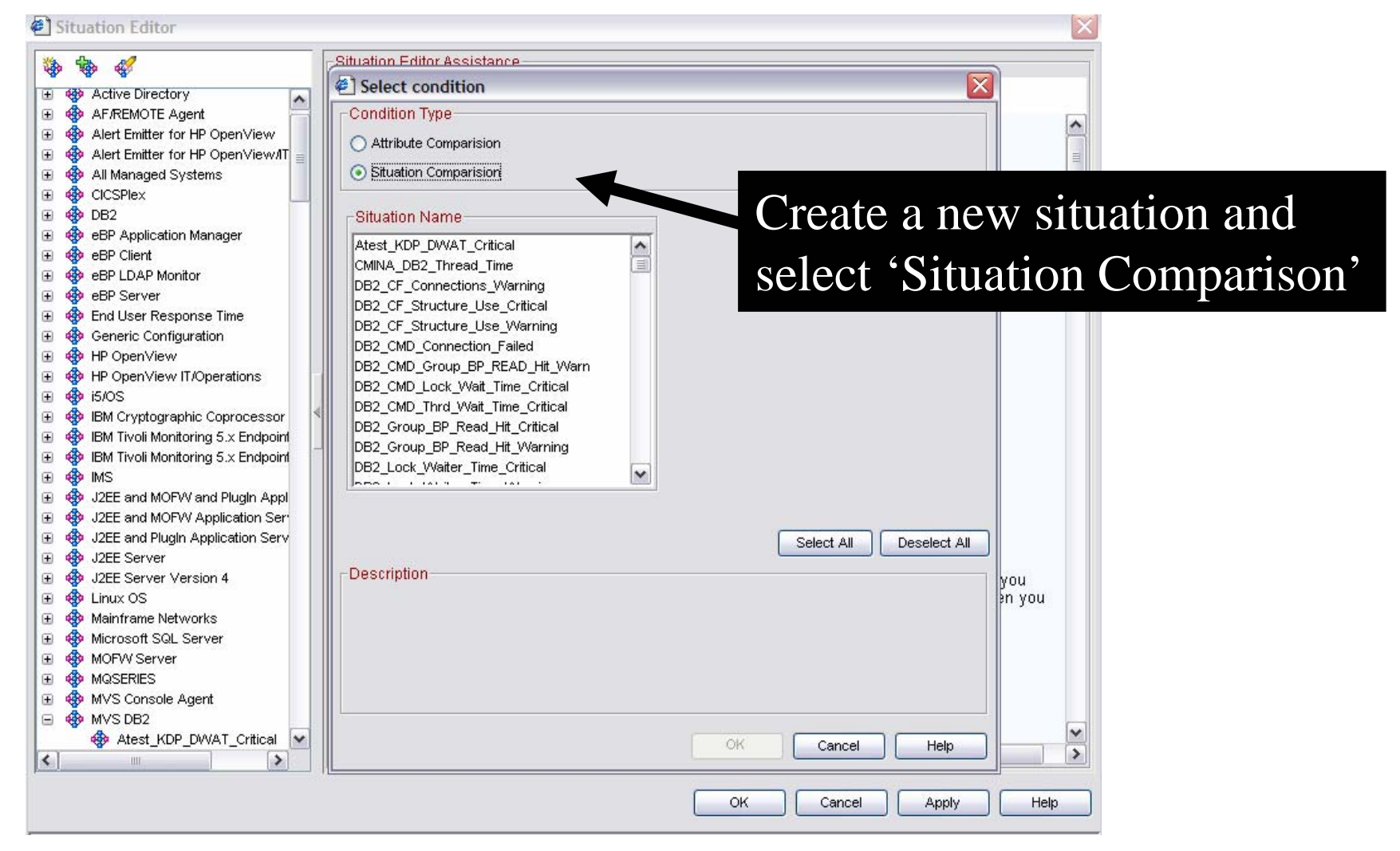

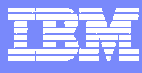

#### **Correlated Alert Example**

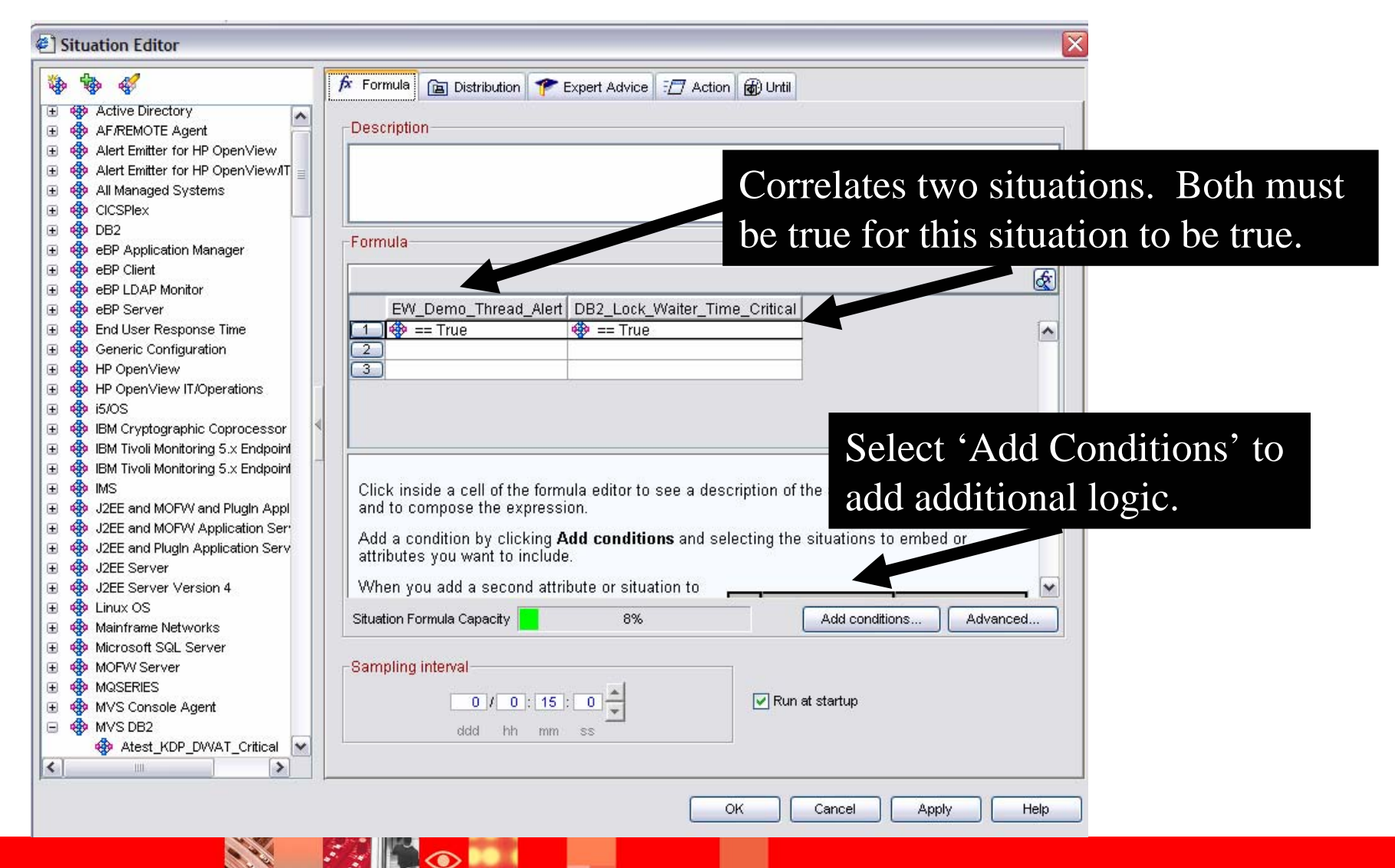

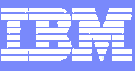

#### **OMEGAMON** V4.1.0 – Trends and Directions

#### Objectives

- Customer Satisfaction
  - Globalization
  - Exploitation of new OS and middleware releases
  - Customer Enhancements
- Portfolio Simplification
  - Candle Management Workstation and OMEGAMON II continued movement to XE
  - Merging of functionality in product suites where it makes sense
- Integration
  - Dynamic Workspace Linking
  - Launch in Context
    - TSLA, TBSM, and more
  - Tivoli Data Warehouse pruning and aggregation
- Serviceability
  - Problem Determination Guides
  - ICAT enhancements

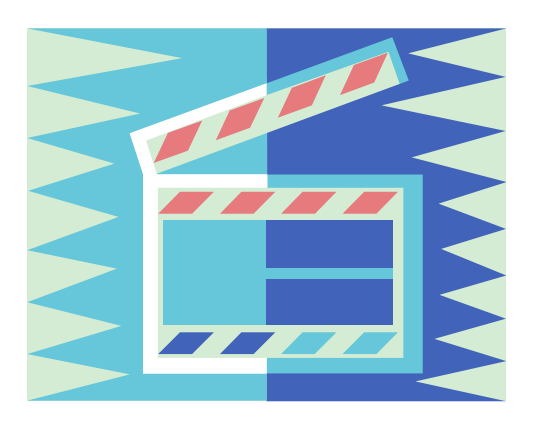

#### EM

#### **Dynamic Workspace Linking Functionality**

Problem: How do I quickly find a potential problem that requires multiple monitoring products?

Scenario: Dynamically link in context from CICS transaction to the associated DB2 thread

Solution: Dynamic Workspace Linking Product provided links & user customized

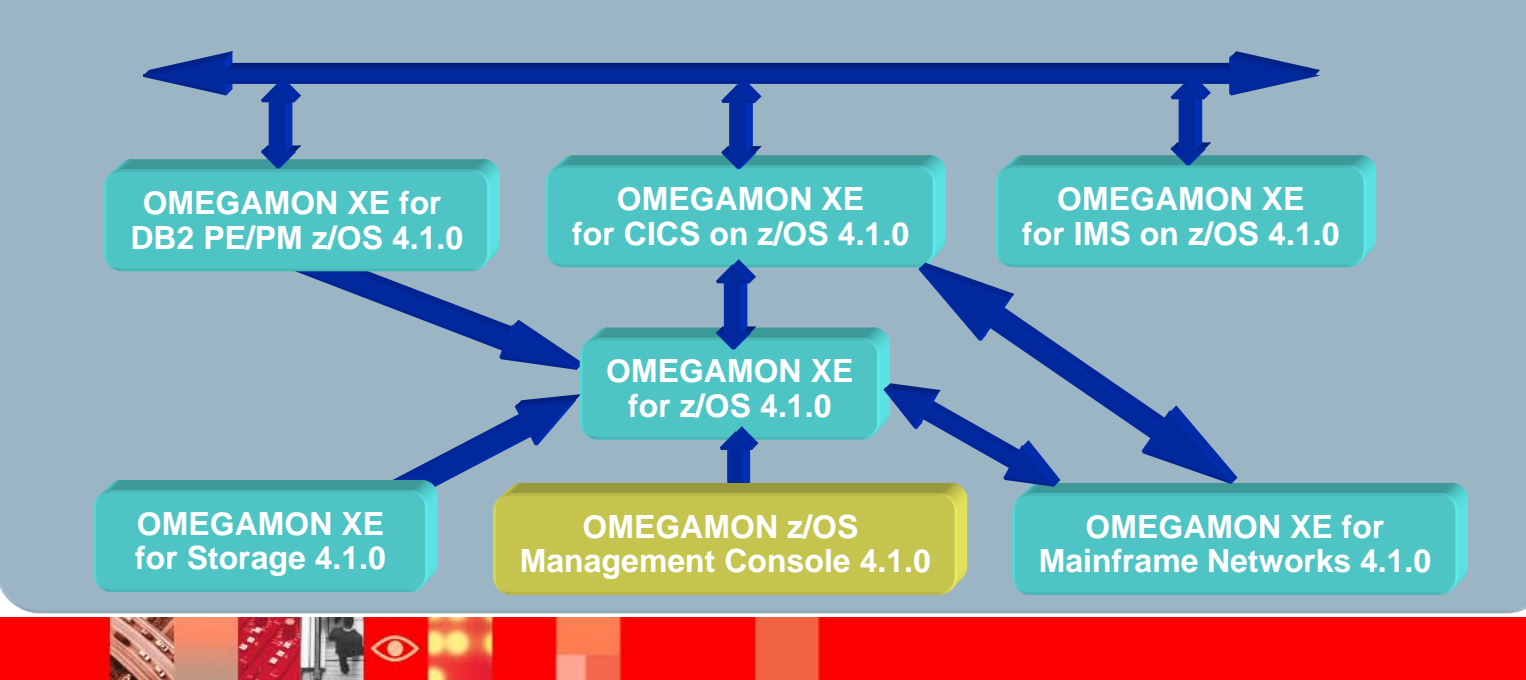

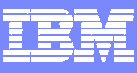

#### Summary And General Recommendations

- Understand and exploit the strengths of OMEGAMON
- Tivoli Enterprise Portal (TEP) GUI Interface
  - Correlation and high level analysis
  - Problem identification, notification, and isolation
  - Robust correlated alert generation
  - Integrated automation with corrective actions
- 3270 Classic Interface
  - Deep dive detailed analysis
  - Command driven with the ability to build custom screen spaces
  - Screen logging and automated screen facility options

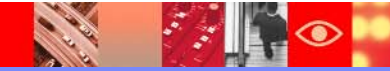

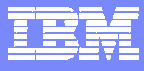

# Thank You!!!!

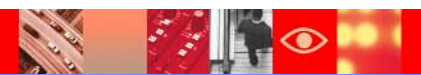